## Step-by-Step Guide for Self-Test of 17 mm Fluorescent Projectile Brightness

Device required:

Use any of the following phones: iPhone 15 Pro, Xiaomi 14, and HUAWEI Mate 60 Pro. Use the designated software and set camera parameters to capture continuously launched 17 mm projectiles. Measure the average brightness of these projectiles to assess if the energy-charging device meets the installation requirements.

Step-by-step instructions:

1. If you use iPhone 15 Pro or Xiaomi 14, you need to download and install Blackmagic Camera.

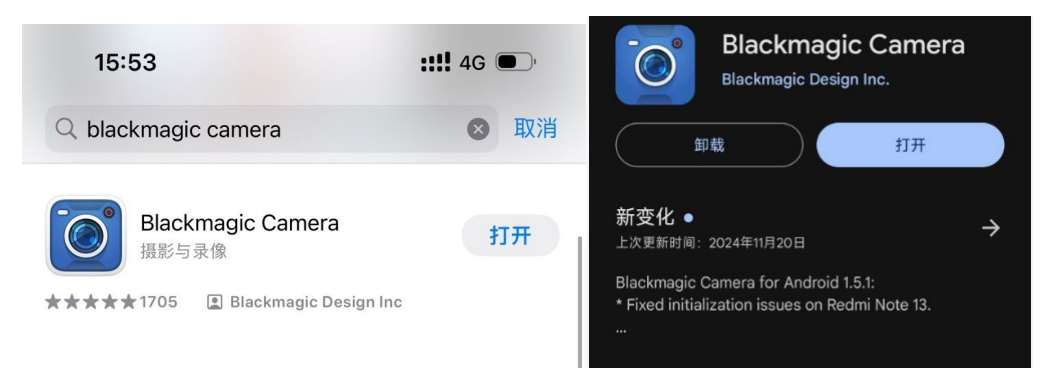

In the settings of Blackmagic Camera, choose HD as the resolution for recording videos. Then tap Codec, choose H.265, and set the bit rate to 18 Mbps.

| 设置                 | くまれ、「泉制」       | <b>〈</b> 编解码               |
|--------------------|----------------|----------------------------|
| 录制                 | 编解码            | 調解码<br>Apple ProRes 422 HQ |
| 编解码 HEVC (H.265) > | ✓ HEVC (H.265) | Apple ProRes 422           |
| 分辨率 HD >           | H.264          | Apple ProPer 4221T         |
| 色彩空间 Rec.709 >     | 比特率            |                            |
| 时间码显示 录制运行 >       | 最高 (27Mbps)    | Apple ProRes 422 Proxy     |
| 廷时摄影               | ✓ 高(18Mbps)    | ✓ HEVC (H.265)             |
|                    | ф (13Mbps)     | H.264                      |
| 如果存储介质丢帧 给予提示 >    | 任 (9Mbps)      | 比特率                        |
| 摄影机                |                | 最高 (27Mbps)                |
| 启用竖屏视频             |                | ✓ 高 (18Mbps)               |
| <b>触发录制提示</b> 无 >  |                | 中 (13Mbps)                 |
| 使用音量按钮触发录制         |                | 低 (9Mbps)                  |
| 录制时锁定白平衡           |                |                            |
| 录制期间向右滑动可调暗屏幕      |                |                            |
| 快门类型 速度 >          |                |                            |
| 防闪烁快门基准频率 自动 >     |                |                            |
| 镜头校正 🚺             |                |                            |
| 降低噪音               | •              |                            |
|                    |                |                            |

If you use HUAWEI Mate 60 Pro, open the native camera app, set the video resolution to [16:9] 1080p and the frame rate to 60fps.

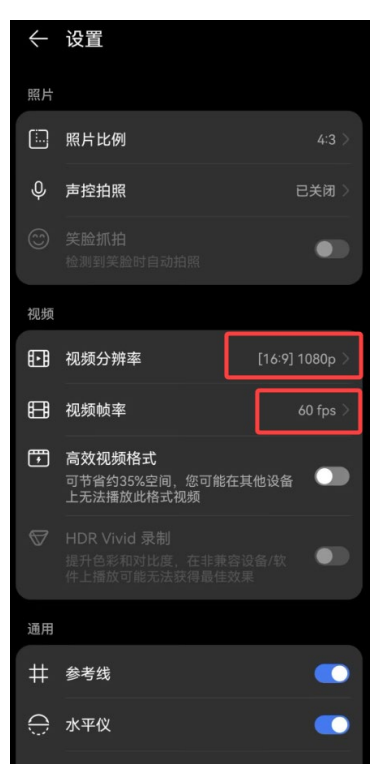

2. For iPhone 15 Pro/iPhone 15 Pro Max: Set Lens to 24 mm, ISO to 400, Shutter to 1/1000, White balance to 4500, Tint to 15, and FPS to 60.

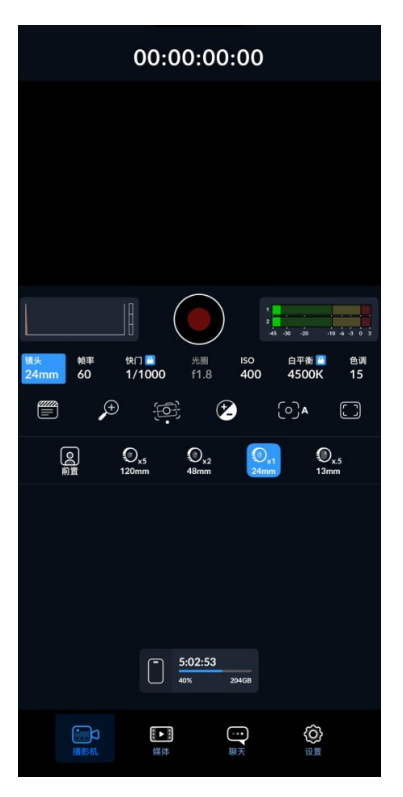

3. For Xiaomi 14: Set Lens to 23 mm, ISO to 1600, Shutter to 1/1000, White balance to 6800, Tint to 25, and FPS to 60.

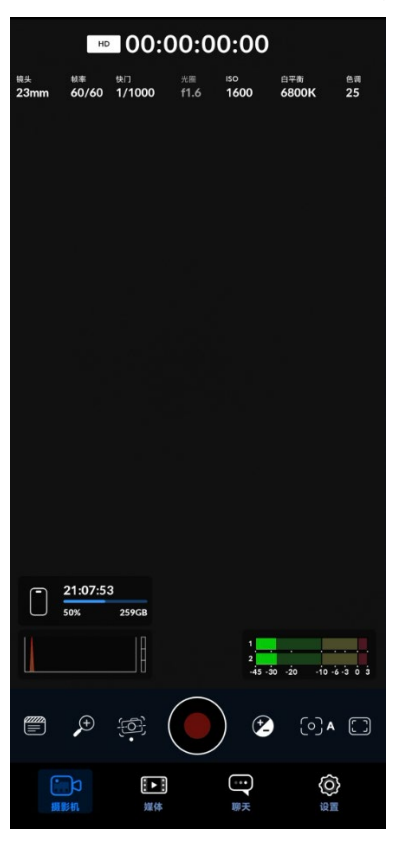

For HUAWEI Mate 60 Pro: Use the 24 mm  $(1\times)$  lens, and set ISO to 100, Shutter to 1/1000, Aperture to F1.6, White balance to 5000, and FPS to 60.

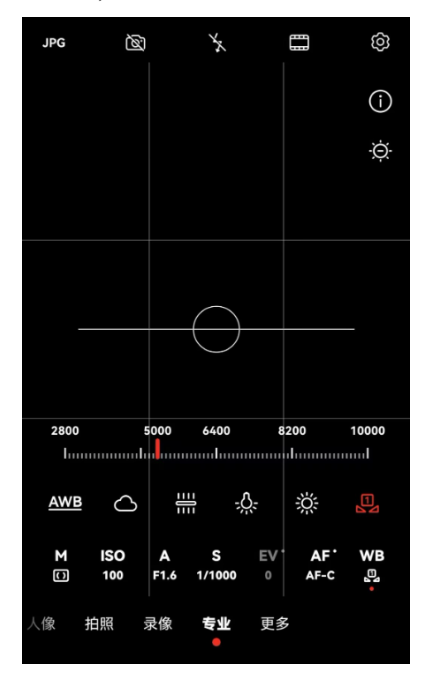

4. Record a video to conduct an environmental light test, in which the illuminance must measure below 10 lux.

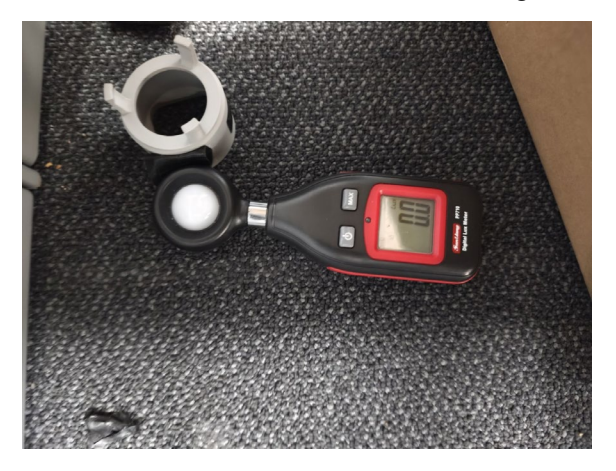

5. Position the phone at a 1.0-1.4 m distance directly in front of the Speed Monitor Module's light indicator and record a 3-second or longer video of continuously launched projectiles. (The radio frequency must be between 10 Hz and 20 Hz.)
 6. Manually capture five images from the video recorded. Capture images in the middle of continuous launching. Each image must include a projectile in flight, 10-30 cm from the muzzle. Do not capture images of the initial shot or the first shot following a launching interruption. We recommend that you use PotPlayer to capture images from videos. You can pause the video and then right-click within the playback window to capture an image. The number of frames of the captured image should be named A\_xxx.jpg (where xxx represents the number of frames). You can view the current number of frames by pressing Tab in the playback window.

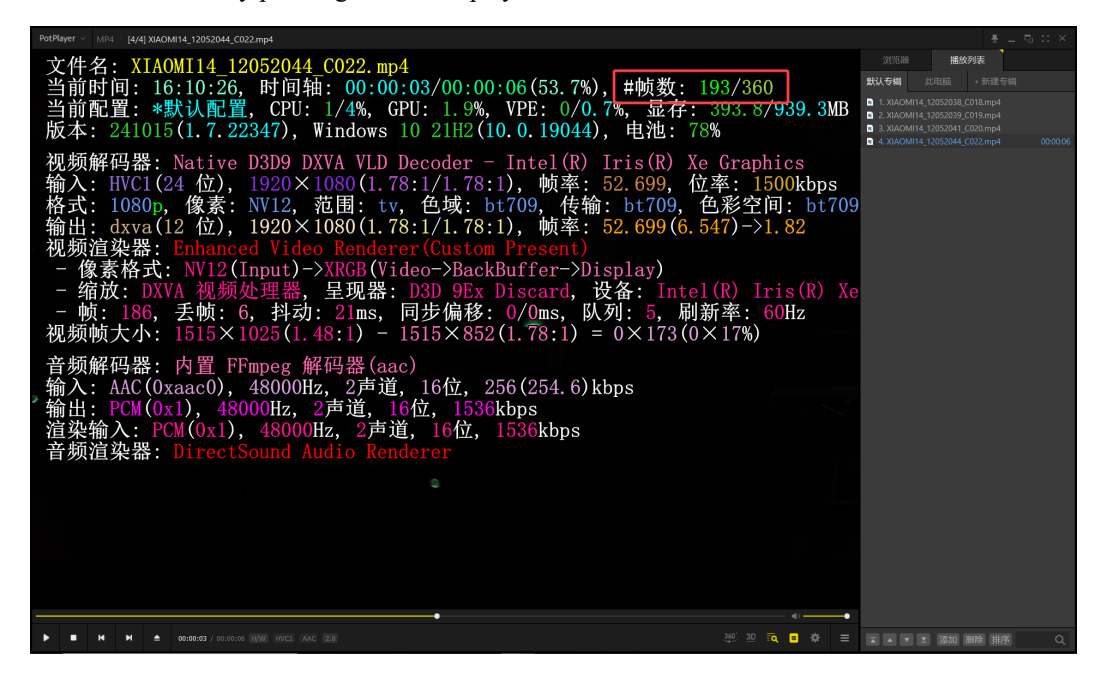

| PotPlayer V MP4 [4/4] XIAOMI14_12052044_C022.mp4                                                                                                    | 打开文件 F3              |                                       | 创建缩略图           | Alt+N | 토 _ 및                 | $\approx$ × |
|----------------------------------------------------------------------------------------------------|----------------------|---------------------------------------|-----------------|-------|-----------------------|-------------|
| 文件名: XIAOMI14_12052044_C022.mp4                                                                                                    | 打开 ><br>直播相关工具 >     |                                       | 连续截图<br>立即连续截图  |       | 播放列表                  |             |
| 当前时间: 16:08:47, 时间轴: 00:00:03/00:00                                                                                                    | 収蔵 >                 | #帧数: 193/                             | 选择截图存档路径        |       |                       |             |
| 当前配置·*默认配置 CPII・1/2% GPII・7 4%                                                                                                    | 关闭 F4                | 显存・393                                | 打开截图存档文件夹       |       |                       |             |
| 版本: $241015(1729247)$ Windows 10 21H2(1                                                                                                    | 播放 >                 | 中洲・70%                                | 条件允许时储存到播放文     |       | 114_12052039_C019.mp4 |             |
| $n_{x} \neq .241013(1.1.22347), willows 10 21112(1)$                                                                                                    | 字幕 >                 | 电化 (3/)                               | 复制当前源画面         |       |                       | 00:00:06    |
| 视频解码器: Native D3D9 DXVA VLD Decoder -                                                                                                    | - 祝頭 >               | 視頻道染器 >                               | 截存当前原国面         |       | L                     |             |
| $ \hat{\mathbf{h}} \hat{\boldsymbol{\lambda}} \cdot \mathrm{HVC1}(24 \ \hat{\mathbf{h}}) = 1920 \times 1080(1 \ 78 \cdot 1/1 \ 78 \cdot 1/1 \ 78 \cdot$ | <u>ме</u> >          | 1998年1日 5>                            | 截取当前源面面为        |       | J                     |             |
| 格式: 1000m                                                                                                    | 皮肤 >                 | 1100000000000000000000000000000000000 | 复制当前实画面         |       |                       |             |
| 竹八,1000p,隊系,N/12,池田,U, 巴鸡,D                                                                                                    | 配置/语言/其他 >           | ()40 T                                | 載存当前实画面         |       |                       |             |
| 期出: dxva(12 位), 1920×1080(1.78:1/1.78:                                                                                                    | ₩5(Ω >               | 反交错 >                                 | 截取当用兴调面为        |       |                       |             |
| 视频渲染器: Enhanced Video Renderer(Custom                                                                                                    | 15:091 >             |                                       | 截取2为 BMP        |       |                       |             |
| - 像素格式: NV12(Input)->XRGB(Video->Back                                                                                                    | 屏幕 >                 |                                       | 46R25 DNG       |       |                       |             |
| - 缩放: DXVA 视频处理器, 呈现器: D3D 9Ex                                                                                                    | 全屏 Enter             |                                       | 截取为 WEBP        |       |                       |             |
| - 帧: 186. 夭帧: 6. 抖动: 564ms. 同步偏移                                                                                                    | 全屏+ Ctrl+Enter       | 图像旋转 >                                | • 以当前时间余名文件     |       |                       |             |
| 视频帧大小: 1515×1025(1 48:1) - 1515×852                                                                                                    | 透硕 F5                | 図像載取 K>                               | 以播放时间命名文件       |       |                       |             |
| 1010×1020(1, 10:1) 1010×002                                                                                                    | ✓ 列表 F6<br>          | AuiSunth                              | 同时都取字幕(如果有)     |       |                       |             |
| 音频解码器: 内置 FFmpeg 解码器(aac)                                                                                                    | · 理制 F/              |                                       | ✓ 按调整后的比例保存     |       |                       |             |
| 输入: AAC(0xaac0), 48000Hz, 2声道, 16位, 2                                                                                                    | ##EE Cut+11<br>关于 F1 |                                       | 删除最近的采集文件       |       |                       |             |
| 输出·PCM(0x1) 48000Hz 2声道 16位 1536                                                                                                    | i⊞Hi ∆lt⊥F4          | ✓ 图像属性复位 Q                            |                 |       |                       |             |
| $and POM(0x1), 10000112, 27 道, 1000, 1000 這沈給\lambda \cdot POM(0x1) = 48000112, 27 道, 1000, 1000$                                                                                                    | 1536khpc             | 亮度 -1% W                              |                 |       |                       |             |
| 直朱舠八.ICM(0X17, 40000112, 2产通, 10应,                                                                                                    | 1000k0p5             | 実施 +1% E                              |                 |       |                       |             |
| 音观但架器:DirectSound Audio Kenderer                                                                                                    |                      | 对比度 -1% R                             |                 |       |                       |             |
|                                                                                                    |                      | 对比度 +1% T                             |                 |       |                       |             |
|                                                                                                    |                      | 饱和産-1% Y                              |                 |       |                       |             |
|                                                                                                    |                      | 1004L02 + 1% U                        |                 |       |                       |             |
|                                                                                                    |                      | 色彩度+1% 0                              |                 |       |                       |             |
|                                                                                                    |                      | 和新輸出合業                                |                 |       |                       |             |
|                                                                                                    |                      | DOWNER CHEM                           |                 |       |                       |             |
|                                                                                                    |                      |                                       |                 |       |                       |             |
|                                                                                                    |                      |                                       |                 |       |                       |             |
|                                                                                                    |                      |                                       | an =            |       |                       |             |
| ► H H A 00:00:03 / 00:00:06 H/W HVCL AAC 2.0                                                                                                    |                      |                                       | <u>30</u> ∎ 🕸 🗏 |       | ▲ 添加 副除 排序            |             |

7. Copy the captured images to the "images" folder located in the same directory as 17mmBulletTest.exe.

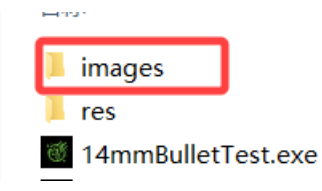

8. Run 17mmBulletTest.exe and process the images as instructed. Note: The absolute paths and filenames of the images must not contain Chinese characters.

9. In the opened image, draw a bounding box around the 17 mm projectile. The bounding box must closely surround the projectile.

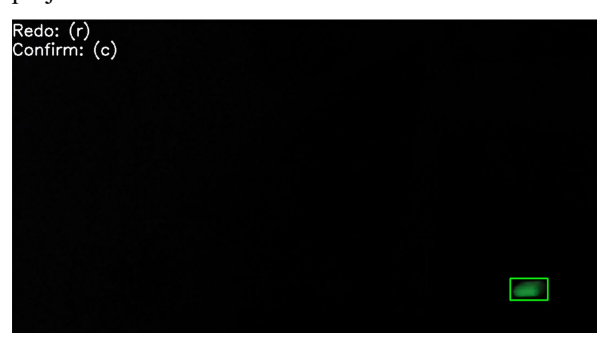

10. Repeat step 9 until all images are processed. The results are saved in the "res" folder.

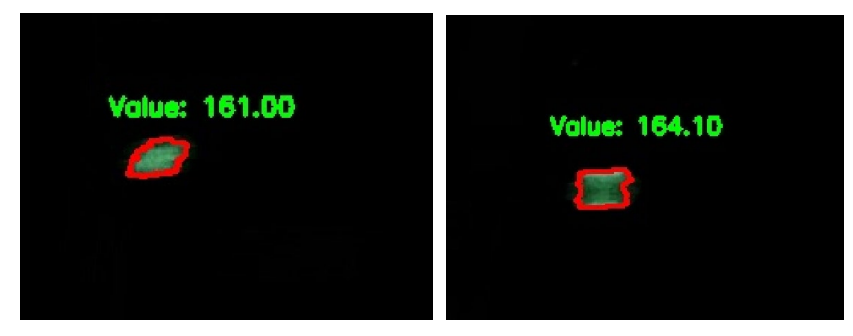

11. Take the results of five images and calculate the average as the effective brightness value of projectiles exiting the muzzle. For iPhone 15 Pro, a brightness value greater than 95 indicates the test is passed.

For Xiaomi 14, a brightness value greater than 170 indicates the test is passed.

For HUAWEI Mate 60 Pro, a brightness value greater than 130 indicates the test is passed.

12. Upload all images used to calculate the test result and the original video.

Please take the brightness self-test seriously, and do not attempt to pass the test using methods not provided herein.